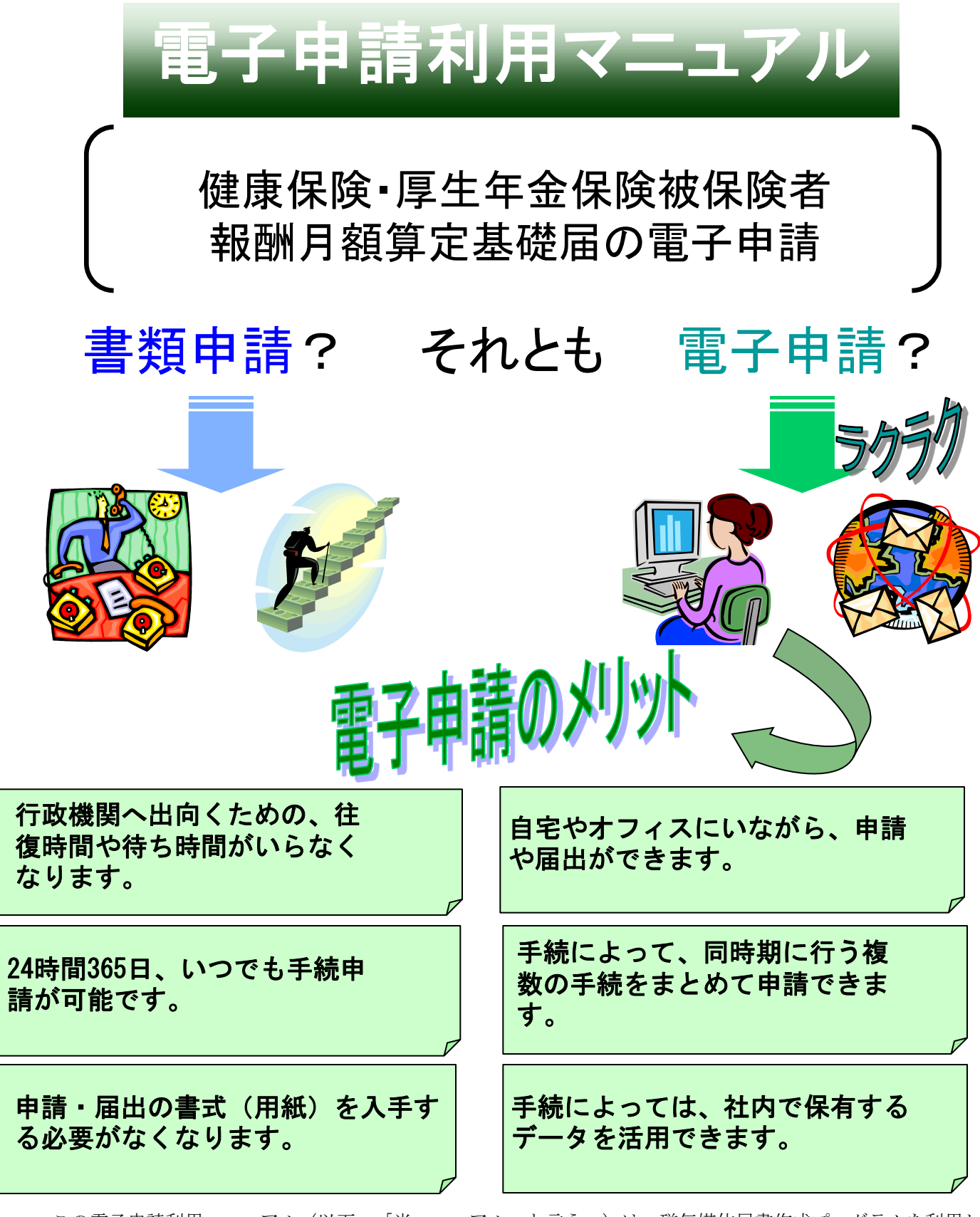

この電子申請利用マニュアル(以下、「当マニュアル」と言う。)は、磁気媒体届書作成プログラムを利用し た電子申請用データの作成から、e-Gov電子申請システムを利用した電子申請手続の流れと、重要ポイントにつ いて解説しています。各手続や作業等の詳細については最終ページにお問い合わせ先を掲載しておりますので、 そちらをご覧下さい。 <第6版(平成27年3月)

>

厚牛労働省

## はじめに ~当マニュアルの構成~

当マニュアルでは、初めて電子申請を行う事業主の皆様向けに、電子申請手続の基本的な流れを説明しています。年間申請件数が多く、繰り返し行う主な手続として、 「健康保険・厚生年金保険被保険者賞与支払届(以下、「賞与支払届」という)」 を例に挙げて解説していますが、他の手続を電子申請される場合にも当てはまる部分が多くありますので、是非参考にしてください。

①電子証明書を取得します。電子証明書は、電子申請の申請書等に電子署名を行う ために必要となるものです。取得には通常1週間~2週間程度の期間が必要です。 ②パソコンの環境設定を行います。総務省が運営する、 "e-Gov" という情報ポータ ルサイトを利用するための必要な環境を整えます。最終的に、e-Govのホームページ から申請書を送信(提出)することになります。

③電子申請用データを作成します。賞与支払届の場合は、「磁気媒体届書作成プロ グラム」というソフトウェアを利用して、電子申請用データを作成できますので、 その使用方法について説明します。年金事務所が管理している被保険者の情報を、 そのまま利用する方法等も紹介しています。

④e-Govのホームページから電子申請を行います。作成した申請書や添付書類に電子 署名を付けて、インターネットでまとめて提出します。

### ~当マニュアルの構成イメージ~

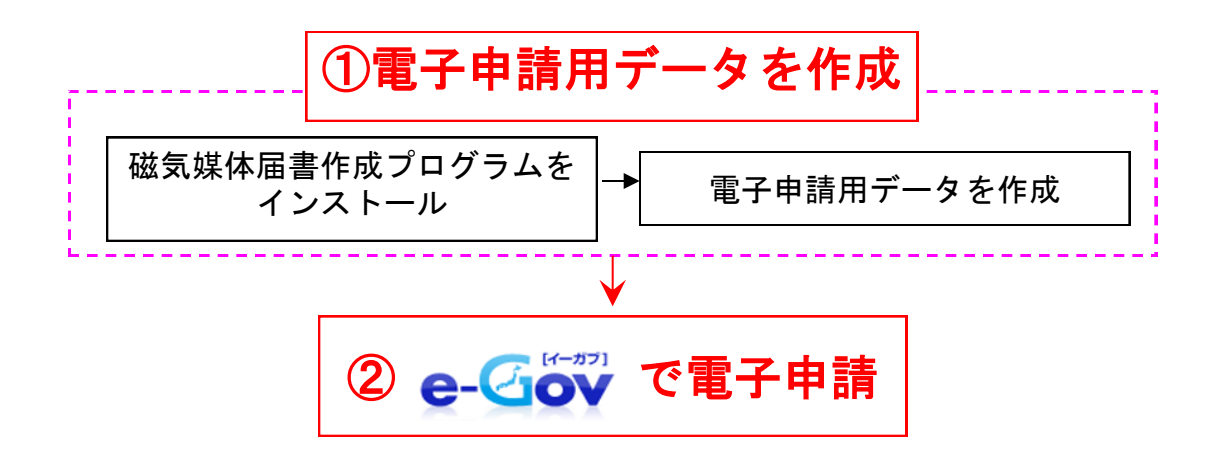

※e-Govで電子申請を行うためには、電子証明書の取得やソフトウェアのイン ストール等の事前準備が必要です。まだお済みでない方は「事前準備マニュ アル」をご参照ください。

# ~利用マニュアル変更履歴~

| 版数   | 変更年月     | 分類    | ページ     | 変更内容                                    |  |  |
|------|----------|-------|---------|-----------------------------------------|--|--|
| 1.00 | 2008年11月 | 新規掲載  | _       | _                                       |  |  |
| 2.00 | 2009年3月  | 修正    | 8       | ◆社会保険関係手続について<br>WindowsVistaからの電子申請に対応 |  |  |
|      |          |       | 15      | ◆磁気媒体届書作成プログラムについて<br>WindowsVistaに対応   |  |  |
| 3.00 | 2010年3月  | 削除、修正 | 1~14,37 | ◆「事前準備」部分の削除<br>◆日本年金機構の設立に伴う記載修正       |  |  |
| 4.00 | 2010年7月  | 修正    | 16~34   | ◆e-Govのリニューアルに伴う画面の変更                   |  |  |
| 5.00 | 2014年5月  | 修正    | 37      | ◆磁気媒体届書作成プログラムについて、<br>お問い合わせ先の修正       |  |  |
| 6.00 | 2015年3月  | 修正    | 1~33    | ◆e-Govリニューアルに伴う画面の変更                    |  |  |

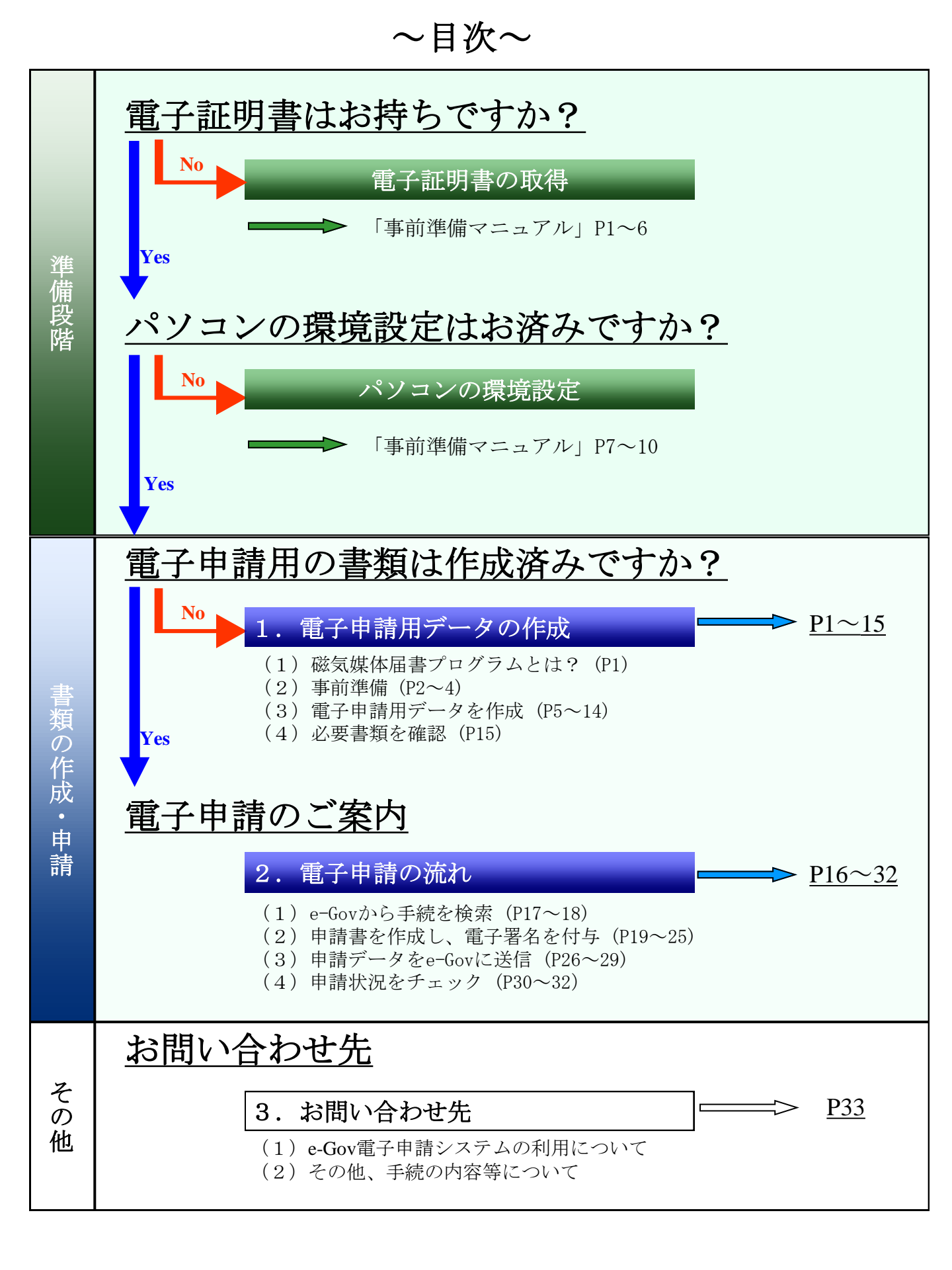

# 1. 電子申請用データの作成

# (1) 磁気媒体届書作成プログラムとは?

申請件数の多い社会保険・雇用保険の手続は、「磁気媒体届書作成プログラム(以下 「当プログラム」と言う)」というソフトフェアを利用して、電子申請用データを作成す ることができます。

当プログラムでは、提出先の年金事務所が保有する被保険者のデータや、企業が保有する 被保険者のデータを、そのまま利用することが出来ます。作成したデータは、次の2とおり の方法で申請に利用できます。

①磁気媒体(CDやDVD)に保存し、<u>年金事務所等へ郵送または窓口へ持参</u> ②申請書に添付し、<u>電子申請</u>

当マニュアルでは、電子申請用データを作成する方法を紹介します。

注)当プログラムは、「MAC OS」に対応していませんのでご注意下さい。(平成26年12月現在)

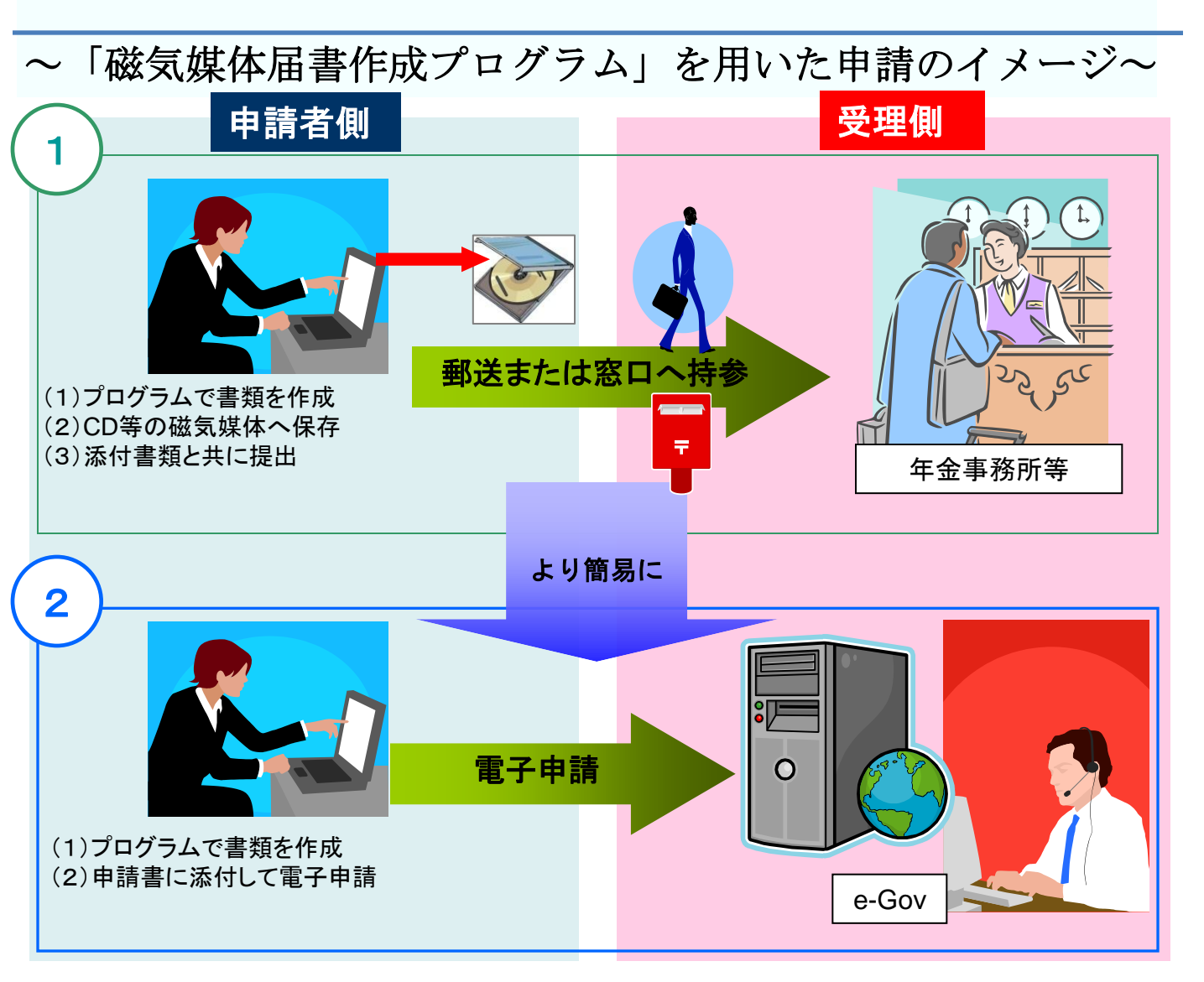

### ① 被保険者データの入手 (ターンアラウンドCDを利用する場合)

当プログラムでは、提出先の年金事務所が保有している被保険者のデータを利用して、電子申請 用データを作成することができます(これを「ターンアラウンドCD」と呼びます)。入手した被保 険者のデータは<u>6ページの「(3)電子申請用データを作成-②被保険者のデータを登録」</u>の作業で 用います。

#### 【入手方法】

電話にて提出先の年金事務所に請求すれば、CDに被保険者のデータを保存したものを、 郵送でお届けします。(※)

また、<u>被保険者データを利用可能な手続毎に請求するのであれば、所定の様式に記入して申込む</u> ことで、年金事務所から定期的にCDが郵送されるようになります。なお、郵送時期や所定の様式 等の詳細は、提出先の年金事務所にお問い合わせください。

※ お届け期間は、年金事務所にもよりますが、おおむね1週間程度かかります。

## ②プログラムのダウンロードとインストール

日本年金機構のホームページへアクセスし、プログラムをダウンロードしてインストールを行いま す。当プログラムは<u>無料でダウンロード</u>できます。 ここから、ダウンロード、インストールの手順を紹介します。

![](_page_5_Picture_9.jpeg)

日本年金機構のホームページ http://www.nenkin.go.jp/

![](_page_5_Picture_11.jpeg)

※画面は平成26年12月時点のも のです。

![](_page_5_Picture_13.jpeg)

(b) 「電子媒体申請」をクリック後、「届書作成プログラムのダウンロード」をクリックしてください。

![](_page_6_Picture_1.jpeg)

#### (c) 「ダウンロード」をクリックしてください。

![](_page_6_Picture_3.jpeg)

(d) メッセージボックスが表示されますので、「実行」をクリックしてインストール を行ってください。実行後は、プログラムの保存先指定、使用許諾契約等が表示されま すので、画面表示に従って操作してください。

(Windows7の画面例)

| 年金記録の再確認を                                                  | 日本年金機構が提供する届書作成プログラムを利用する                                                                           | <sup>関連分類</sup><br>その他全般 |
|------------------------------------------------------------|----------------------------------------------------------------------------------------------------|--------------------------|
| る願いします                                                     | 場合                                                                                                  | インターネットサービス              |
| 申請・手続きを調べる                                                 | 4-5-17-3598 更新日:2015年1月5日 印刷用ページ                                                                    | ▶ 電子媒体申請                 |
| 20歳になった方<br>年金に加入している(する)方・<br>事業主の方                       | 事業主の皆様が電子媒体による届出をされる場合に、その届書を簡易に作成することが<br>できるプログラムです。手順に従って届出の内容を入力して頂ければ、電子媒体による届                 |                          |
| 年金を請求する万<br>年金受給者の方<br>海外に居住する方                            | 書を簡単に作成することかできます。また、電子媒体と一緒に提出する磁気媒体届書総括<br>票の作成機能もあります。<br>更に、健康保険組合または厚生年金基金に加入されている事業所の場合に、健康保険組 |                          |
| 年金相談をする方                                                   | 合や厚生年金基金への届出用電子媒体の作成も可能です。                                                                          |                          |
| 中立のここを調べる                                                  | 届書作成プログラム                                                                                           |                          |
| <ul> <li>年金制度全般</li> <li>加入と保険料納付</li> </ul>               | ダウンロード (EXE 6.11MB)                                                                                 |                          |
| ▶ 国民年金<br>厚牛年余保険                                           | • ご利用開始までのながれ 🔎                                                                                     |                          |
| く健康保険(協会けんぽ)>                                              | • 操作説明書(簡易版) 🔎 (13.00版)                                                                             |                          |
| 平玉の文<br>・ 老齢年会 www.nenkin.go.jp から                         | 5 <b>KFdtdk1300.exe</b> (6.11 MB) を実行または保存しますか?                                                     | ×                        |
| <ul> <li>▶ 障害年3</li> <li>● 遺族年3</li> <li>● 遺族年3</li> </ul> | はコンピューターに問題を起こす可能性があります。 実行( <u>R</u> ) 保存( <u>S</u> )                                              | <ul> <li></li></ul>      |

※以下の画面が表示された場合は、「実行」をクリックしてください。

| 8 | KFdtdk1300.exe の発行元を検証できませんでした。このプログラムを実行しますか? | 詳細情報( <u>L</u> ) | 実行( <u>R</u> ) | ダウンロードの表示( <u>⊻</u> ) × |
|---|------------------------------------------------|------------------|----------------|-------------------------|
|   |                                                |                  |                |                         |

(e) パソコンのデスクトップ上に、以下のショートカットが作成されれば、インストー ル完了です。

![](_page_7_Picture_6.jpeg)